- Log into the Golfsoftware site. Either use the login you received on the email with your GSID # and password or login using the link on the Golf page of the Hobbyists Website.
- Once logged in, at the top of the page click on the tab for "Scores"
- The page will display all scores for previous rounds you have played. The historical data was carried over from the old golf software. Note, the old data was input by Tim and what is there is it. No questions please. Good news is as the season progress this scores will not factor in.
- At the top of the page click in "Add Score"
- On the next page:
  - Select whether you are entering an 18 hole score or a 9 hole score
  - Select the date for when the round was played
  - Under "Course", on the drop down are some of our frequently played courses. If the course you played is not listed, click on "More courses". At the top select the state the course is located. Then select the first letter in the name of the course. (while the inventory of courses is quite extensive, you may find that the course or tees you played are not listed. In that case please give a copy of the scorecard to Mike Doherty or Scott McCann and they will add the course/tees).
  - Once you have selected the course, select the tees that you played from.
  - Next enter you score in the box titled "Adjusted Gross Score".
  - Leave the "Score Type" as "Regular Score"
  - Click either "Save & add another if you are entering multiple scores or click "Save" if you are done.